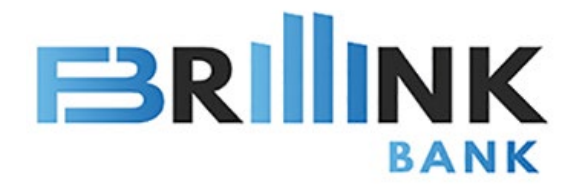

# Mobile Banking User Guide

Applicable to new and existing Corporate Banking Customers

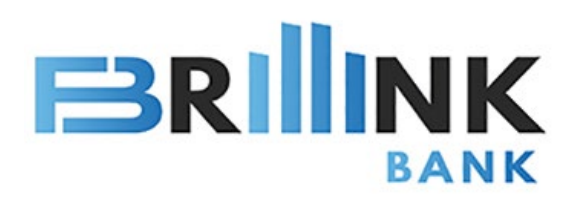

# Content

| Mobile APP<br>Login Account | 1<br>2 |
|-----------------------------|--------|
| Enquiry                     |        |
| Account Management          | 3      |
| Exchange Rate               | 4      |
| E-statement                 | 5      |
| Transaction                 |        |
| Transaction Password        | 6      |
| Time Deposit                | 7      |
| Internal Bank Transfer      | 8      |
| International Transfer      | 9      |
| Transfer Record             | 10     |
|                             |        |

### Settings

| Tasks Approval      | 11-12 |
|---------------------|-------|
| Biometric Login     | 13    |
| Password Management | 14    |
| System Notification | 15    |
|                     |       |

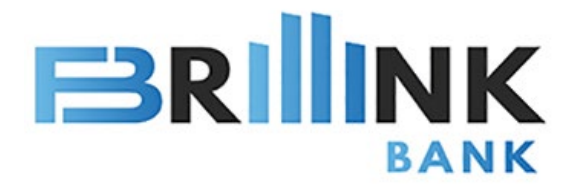

# **Download Brillink Corporate APP**

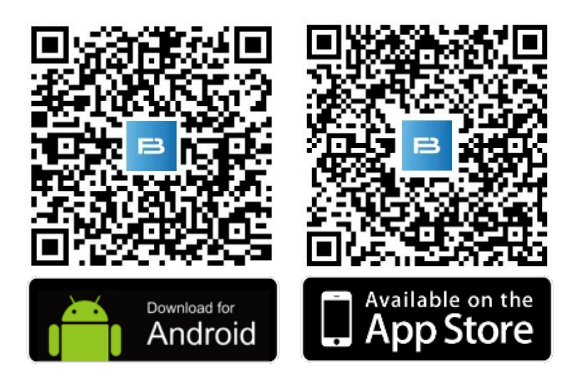

### Brillink Corporate APP is launched!

A brand-new international digital bank that provides 24/7 easy self-service without minimum deposit balance.

Safety & convenient security authentication.

- 1. Download Brillink Corporate APP
- 2. Input User ID (You can also choose mobile number to log in, select an area code and enter mobile number to log in)
- 3. Input User Password and click "Login"

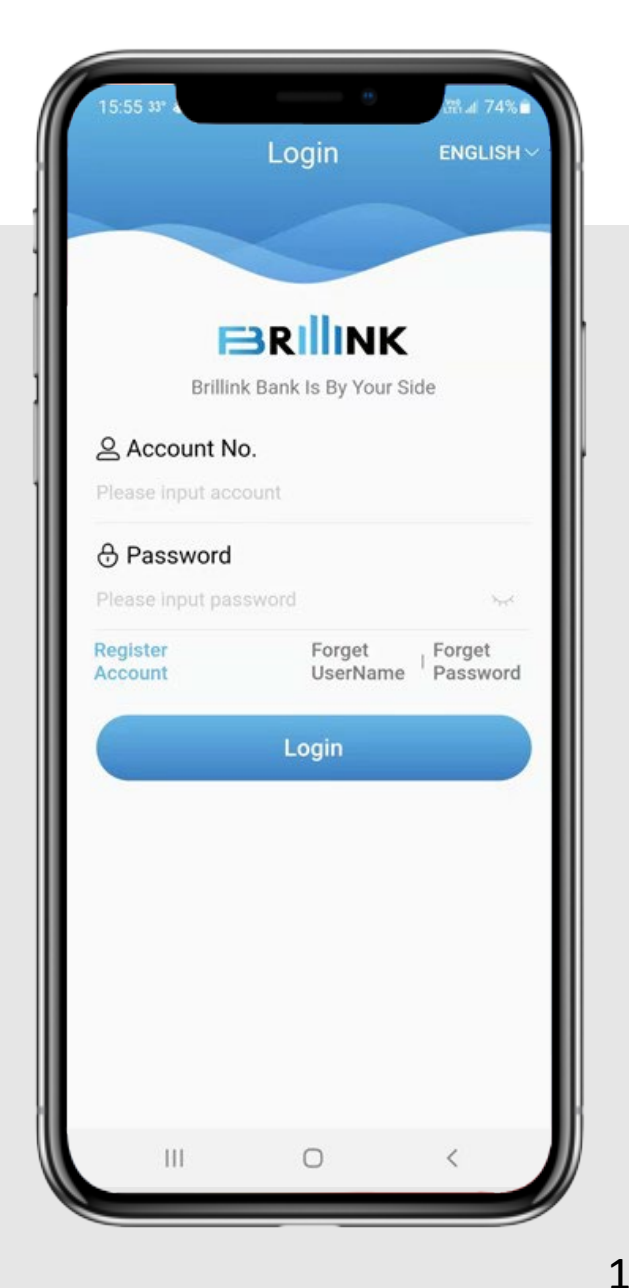

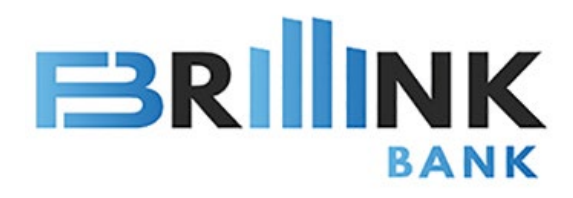

| <b>Login</b> English ∨                                                                     | Face recognition login            | ← Select Language             |
|--------------------------------------------------------------------------------------------|-----------------------------------|-------------------------------|
| Brillink Bank Is By Your Side                                                              |                                   | Brillink Bank Is By Your Side |
| 🛆 Company User Name                                                                        |                                   |                               |
| Company User Name Phone No. Login                                                          |                                   |                               |
| ් Password                                                                                 |                                   | ENGLISH                       |
| Please input password                                                                      |                                   | 中文简体                          |
| Register         Forget         Forget           Account         UserName         Password |                                   |                               |
| Login                                                                                      | Click to perform face recognition | ☆ 中文繁体                        |
| Biometric Login                                                                            |                                   |                               |
|                                                                                            | 전 전 것 돈 좀 좀 돈 흔들는                 |                               |
|                                                                                            | 전 이번 위원 다양한다.                     |                               |
|                                                                                            | Other login methods               |                               |
|                                                                                            |                                   |                               |

### Login Account

Open your Brillink Bank Mobile App

Click on the upper right to select preferred language, enter User-Name, Password and click "Login". You can also use mobile number to log in.

Brillink offers biometric login to make it easier to login account. Refer to page 13 for more details.

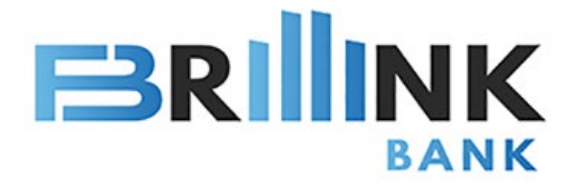

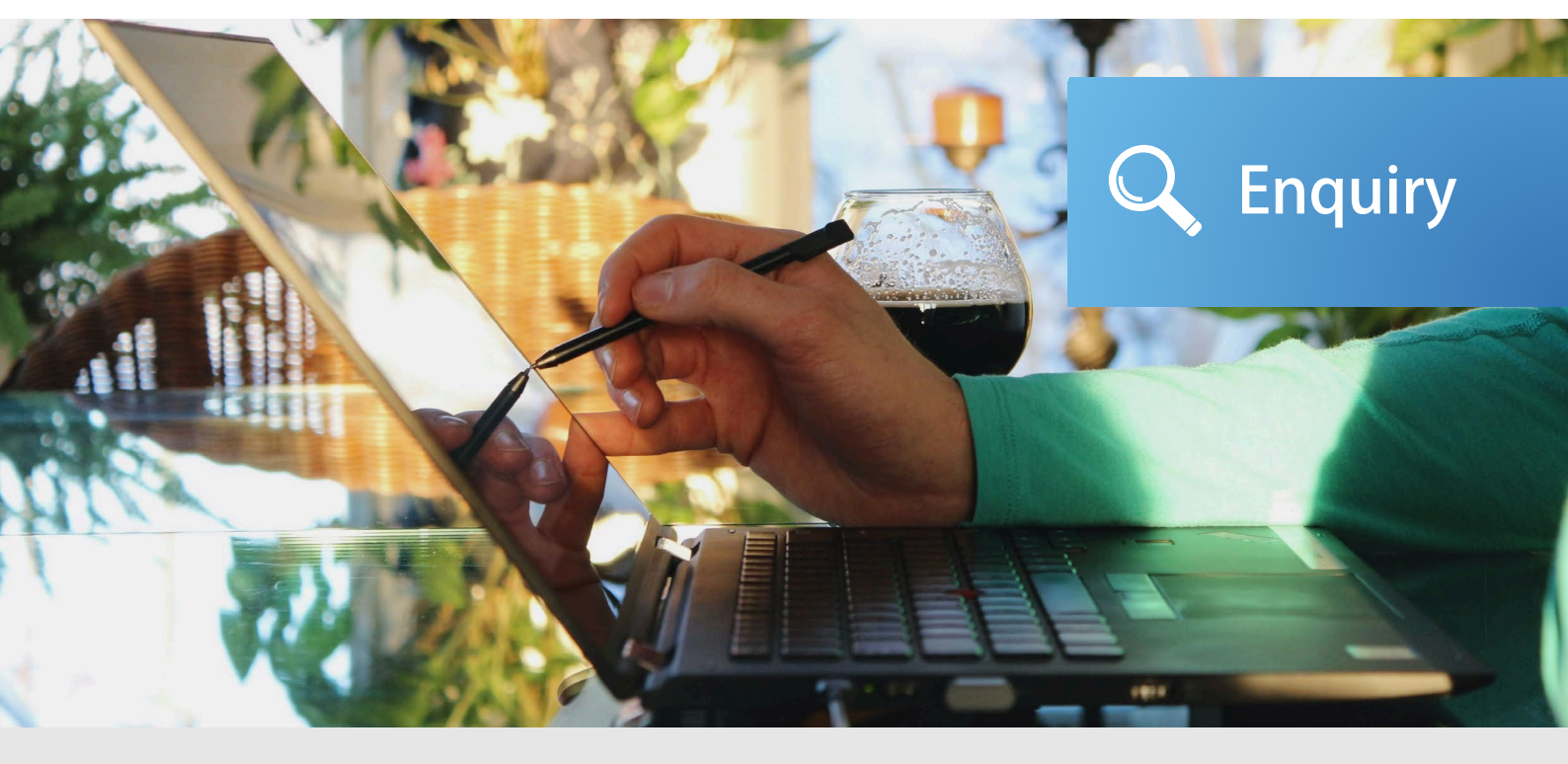

A simple, faster and better way to access your corporate accounts and manage your corporate account's cash flow anytime anywhere.

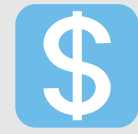

#### Account Overview

Real-time asset balance with account detail.

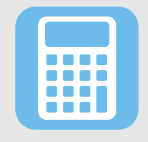

#### **Transaction Details**

View and manage corporate account activities including transfer, FX.

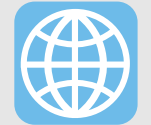

#### **Exchange Rate Enquire**

View FX rates with apps immediately.

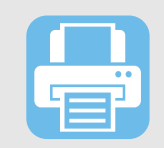

#### e-Statement Download

Online view statement and paperless download to your device.

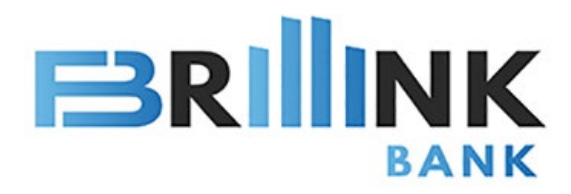

#### Account Summary

Home> Account Summary

View overall account info including account numbers, account balances, time deposits, total asset, total liabilities.

# Transaction Details

Home> Transaction Details

Retrieve transaction info including transaction type, date and time, account number, currency, amount.

#### My Credit Facilities Exchange Rate Electronic Featured Financial Management HKD Brilliant Time Deposit (Corporate) 1.5%-2.0% Minimum 10000 Annual Interest Rate HKD Privilege Time Deposit (Corporate) 2.0%-2.5% Minimum 780000 Mine Home . English 👻 🖂 G My Business Transfer Record Transfer Template Time Deposi My Time Deposits ¥ My Credit Facilities Exchange Rate Electronic Featured Financial Management HKD Brilliant Time Deposit (Corporate) 1.5%-2.0% Minimum 10000 Annual Interest Rate HKD Privilege Time Deposit (Corporate) 2.0%-2.5% Minimum 780000 Annual Interest Rate Home Approva Mine

### **Account Management**

English 👻 🖂

My Time Deposits

Time Deposi

Q

:

My Business

Transfer Red

| Ret Assets(Equi      | valent USD)     |
|----------------------|-----------------|
| Total Assets         | Total Liability |
| USD 356,603.08       | USD 0.00        |
| Demand Deposit       | Time Deposit    |
| USD 217,227.20       | USD 139,375.88  |
| Account No.          | 801125802688959 |
| Currency             | НКІ             |
| Account<br>Balance   | 1,697,109.1     |
| Available<br>Balance | 1,694,877.1     |
| Account No.          | 801125802688959 |
| Currency             | USI             |
| Account              | 0.0             |
| Available            |                 |
| Balance              | 0.0             |

| ÷      | Transaction Deta                                | ails                                      |
|--------|-------------------------------------------------|-------------------------------------------|
| Recent | 3 Months $ \sim $                               | All Accounts $ \smallsetminus $           |
| ٦      | 8011258026889598<br>2022-10-26 11:56:47         | + HKD 1,090.27<br>SETTLE INTEREST         |
| ٦      | 8011258026889598<br>2022-09-14 15:40:59         | - HKD 88,888.00<br>TRANSFER               |
| ٦      | 80118580228890080<br>002<br>2022-09-14 15:40:59 | + HKD 88,888.00<br>OPEN NEW ACCOUNT       |
| ٦      | 8011258026889598<br>2022-09-14 15:05:34         | - HKD<br>3,000,000.00<br>TRANSFER         |
| 6      | 8011258026889598<br>2022-08-31 17:59:35         | + HKD 518.84<br>SETTLE INTEREST           |
| ٦      | 8011258026889598<br>2022-08-25 14:26:55         | - HKD<br>1,000,000.00<br>transfer         |
| 3      | 80118580228890080<br>001<br>2022-08-25 14:26:55 | + HKD<br>1,000,000.00<br>OPEN NEW ACCOUNT |
|        |                                                 |                                           |

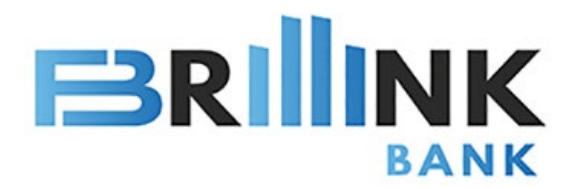

### **Exchange** Rate

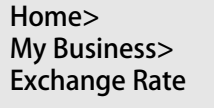

Retrieve exchange rate for each currency pair.

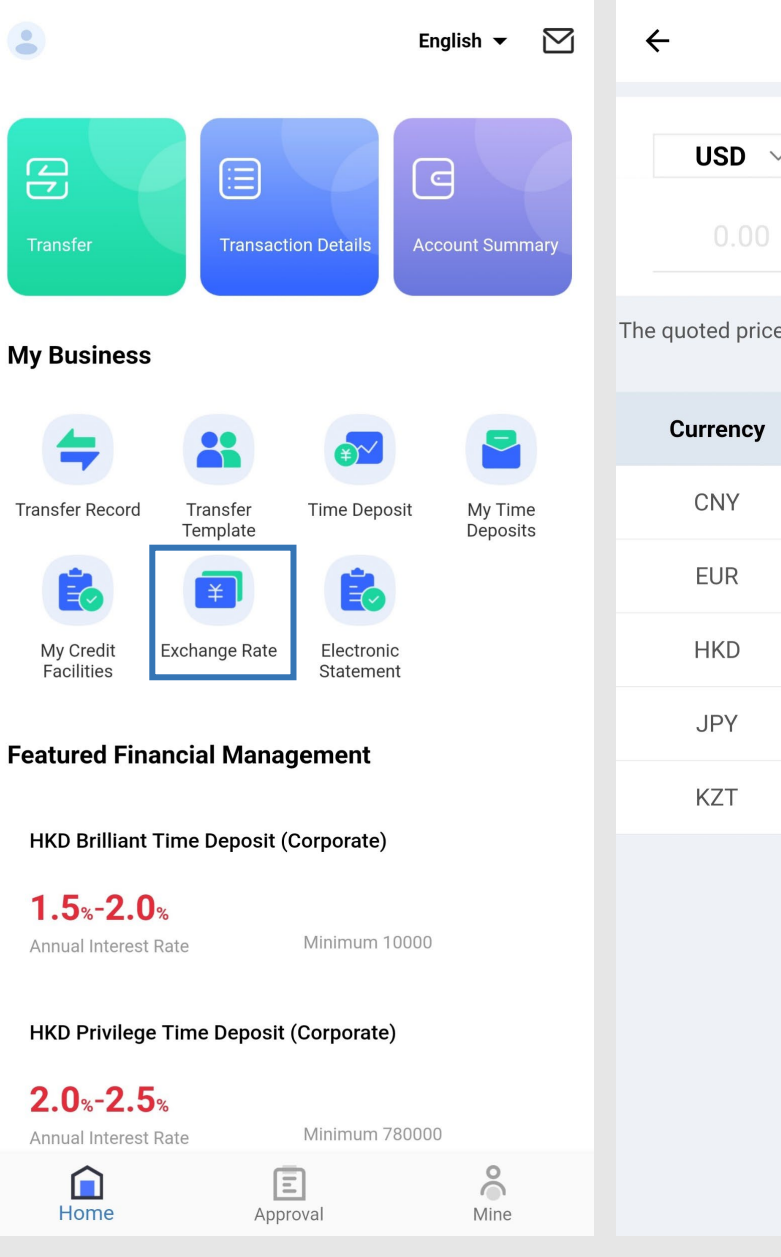

| ÷     | Exchange Rate | 1     |
|-------|---------------|-------|
| USD 🗸 |               | CNY 🗸 |
|       |               |       |

The quoted price is for reference only. The actual traded price shall prevail.

| Currency | Selling Price | <b>Buying Price</b> |
|----------|---------------|---------------------|
| CNY      | 7.1569        | 7.1626              |
| EUR      | 1.0431        | 1.0380              |
| HKD      | 7.8050        | 7.8107              |
| JPY      | 138.1200      | 138.6300            |
| KZT      | 464.7175      | 465.8825            |

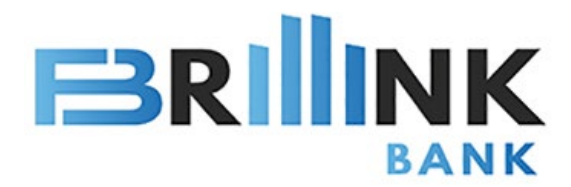

### **E-statement**

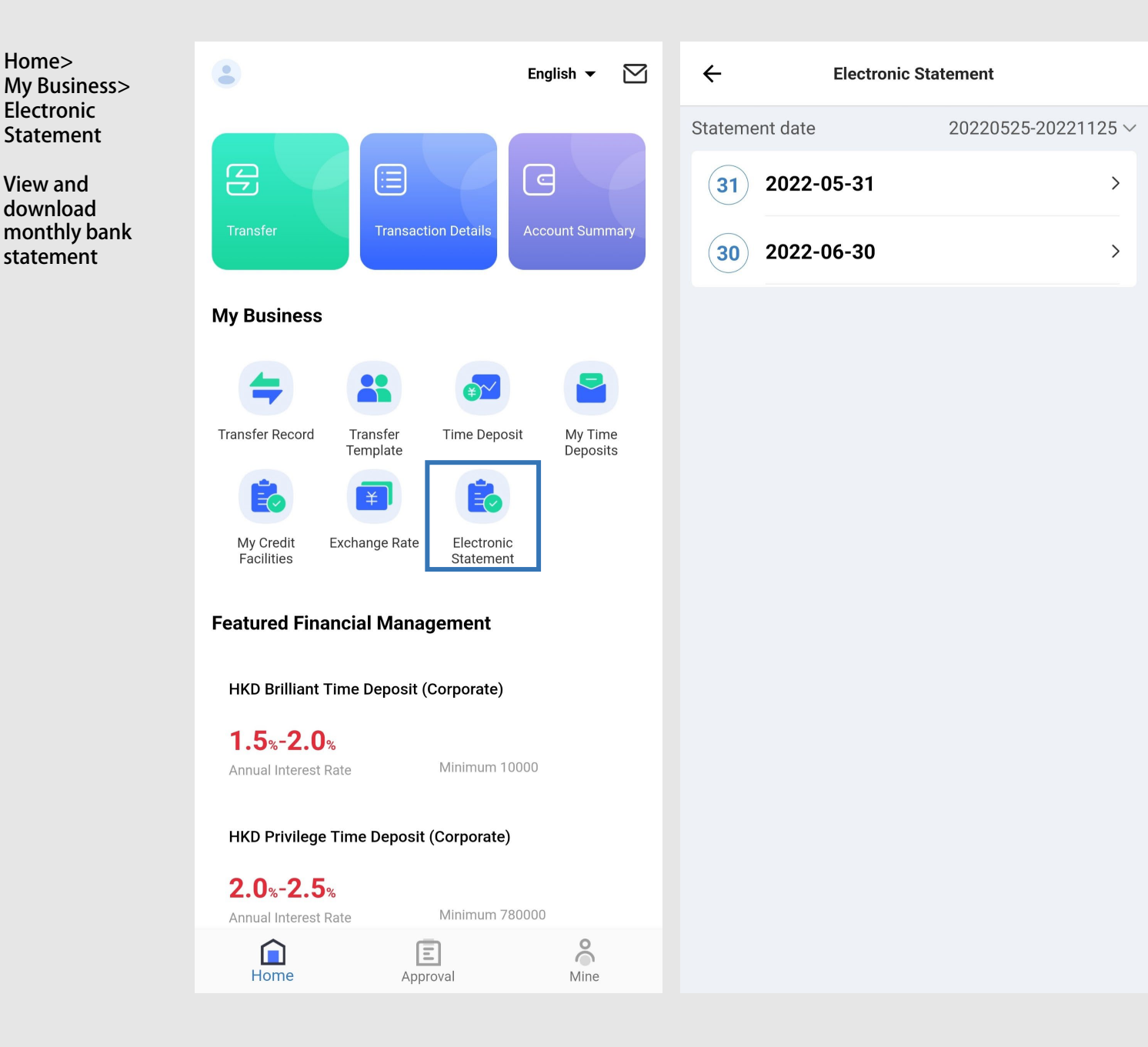

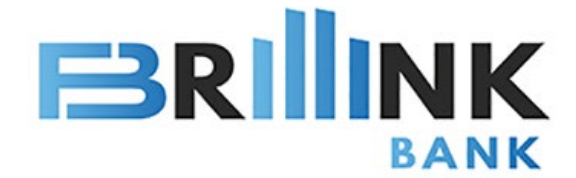

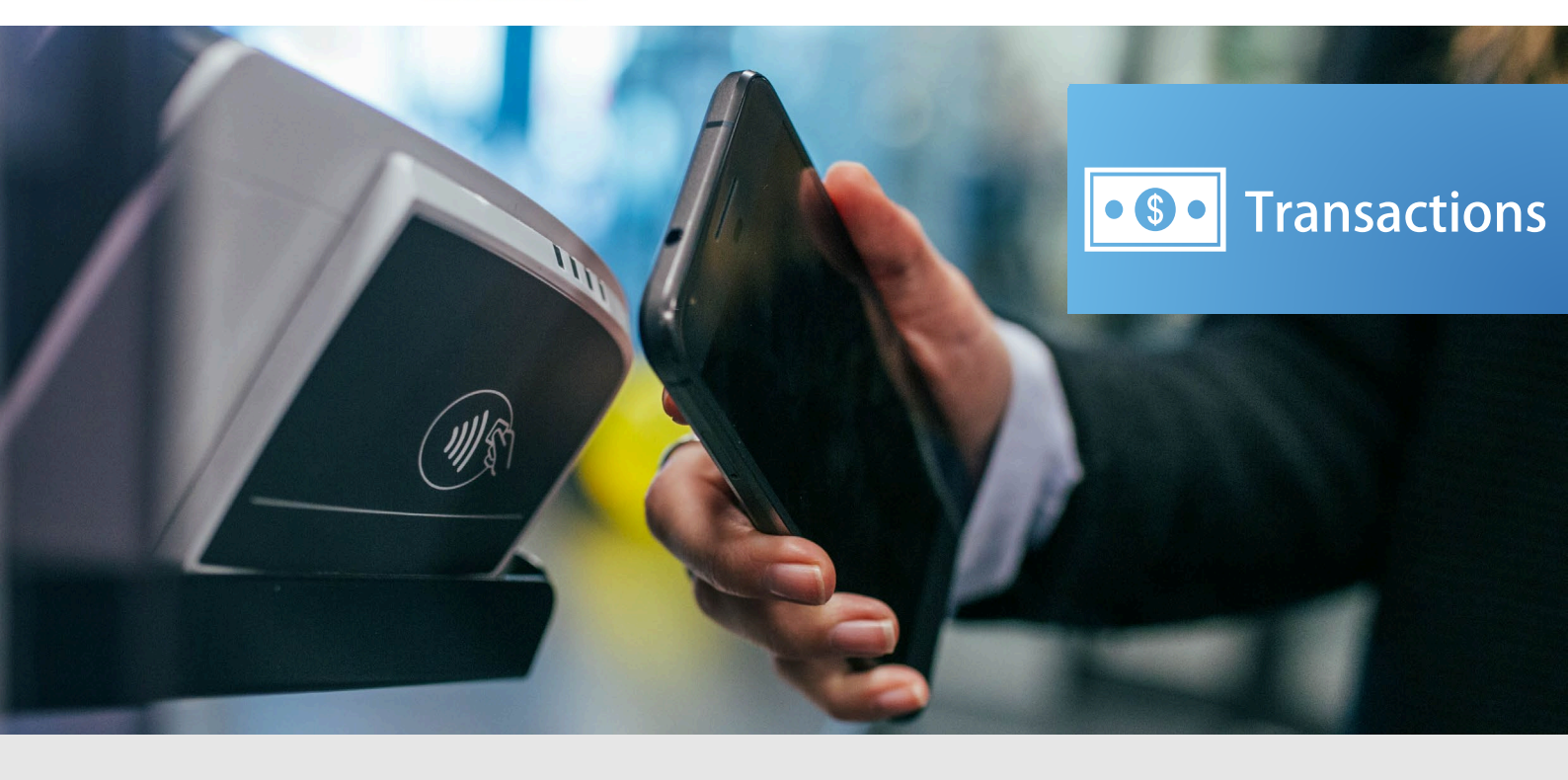

Manage your corporate account easier with our enhanced functions.

All your need is at our mobile banking.

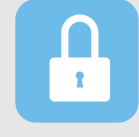

#### Set Transaction Password

Configure your own transaction password and daily transaction limit.

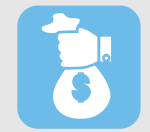

#### Loan Management

Manage your loan application, and better control your cash flow.

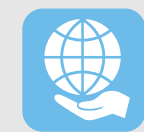

#### **Transfer and Remittance**

Connect to the world anytime.

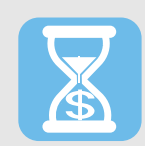

#### **Time Deposits**

Privileged deposit rates for your idle funds and wealth management needs.

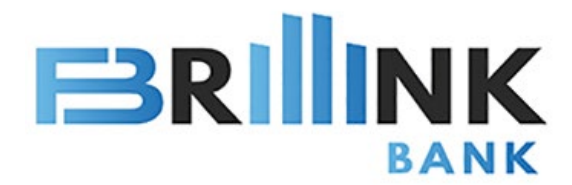

### **Transaction Password**

### **Configure Transaction Password**

Step 1: During first time login to Brillink Corporate APP, you requires to set Transaction Password.

- Step 2: Click "Confirm", then input your mobile and click "Get SMS".
- Step 3: When you receive the SMS, input the OTP then click next step. Enter a 6-digit Transaction Passcode.

As a security measure, 2-factor authentication (including the Transaction Password) are required for all transactions.

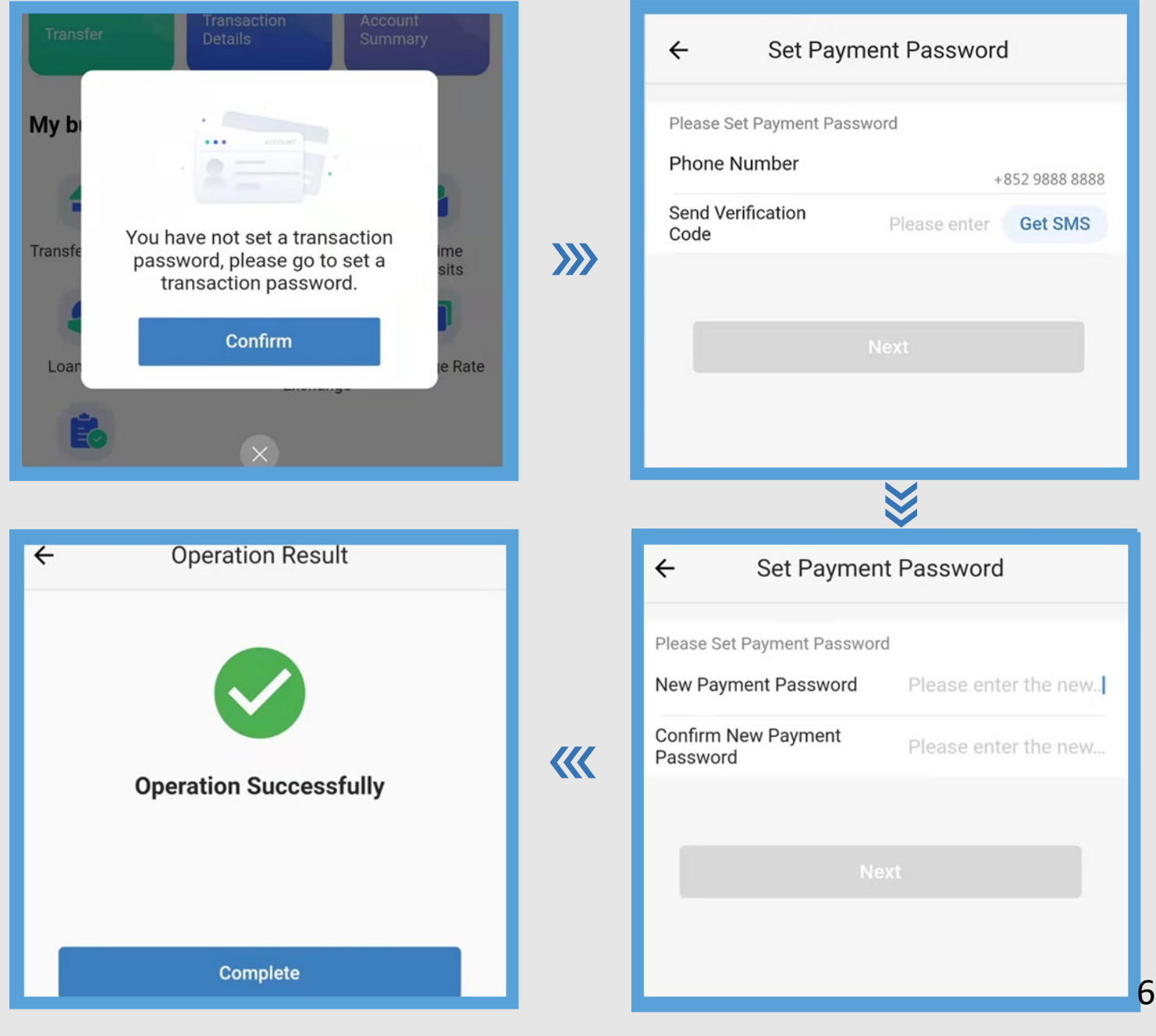

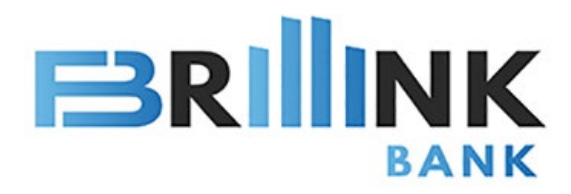

#### Home> My Business>

Click Time Deposit to manage. (Table 1) / Click My Time Deposit to review record. (Table 4)

### **Time Deposit**

Click your choice (Table 2)> Go to Time Deposit Opening (Table 3)> Choose Payment Account 

Settlement Account 
Tenor and Maturity Instructions to set up Time Deposit.

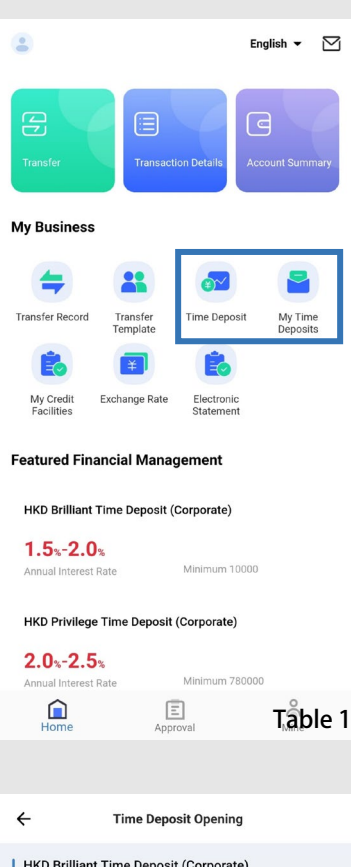

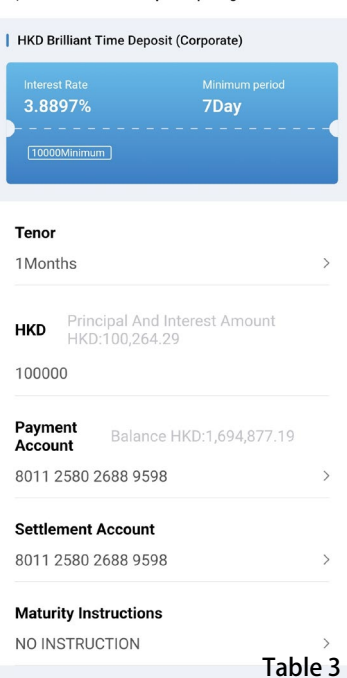

### **Time Deposit**

| ÷                                           | Time Deposit       |                    | My Time<br>Deposits                        |
|---------------------------------------------|--------------------|--------------------|--------------------------------------------|
| Screening C                                 | onditions          |                    | >                                          |
| HKD Brilliant<br>(Corporate)<br>Minimum 100 | Time Deposit       | Annual             | 1.5%<br>2.0%<br>Interest Rate              |
| HKD Privilege<br>(Corporate)<br>Minimum 780 | Time Deposit       | Annual             | 2.0%<br>2.5%<br>Interest Rate              |
| CNY Brilliant<br>(Corporate)<br>Minimum 100 | Time Deposit       | Annual             | 2.0%<br>2.4%<br>Interest Rate              |
| CNY Privilege<br>(Corporate)<br>Minimum 630 | Time Deposit       | Annual             | 2.5%<br>~<br>3.0%<br>Interest Rate         |
| EUR Brilliant (Corporate)<br>Minimum 100    | Fime Deposit<br>10 | C<br>O<br>Annual I | 0.01%<br>0.01%<br>Interest Rate<br>Table 2 |

| ← My Time D                      | eposits                   |
|----------------------------------|---------------------------|
| 139,224.4<br>Receipts Total Amor | <b>1</b><br>unt (USD)     |
| Normal                           | Closed                    |
| TIME DEPOSIT - CORPORAT          | E - BASIC                 |
| Principal<br>88,888.00 HKD       | Interest Rate<br>1.34696% |
| Value Date                       | 2022-06-06                |
| State                            | Normal                    |
| TIME DEPOSIT - CORPORAT          | E - PRIVILEGE             |
| Principal<br>1,000,000.00 HKD    | Interest Rate 2.0%        |
| Value Date                       | 2022-05-27                |
| Due Date<br>State                | 2022-06-27<br>Normal      |
|                                  | Table 4                   |

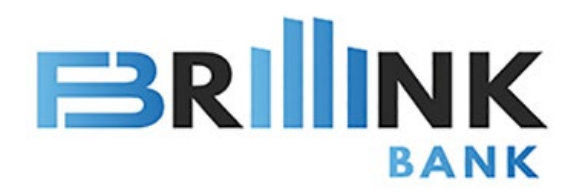

### **Internal Bank Transfer**

### **Internal Bank Transfer**

Home> Transfer> Internal Transfer

Enter payment detail and beneficiary detail then click "Next" .

#### **Payee Register**

Home> My Business> Transfer Template> Click "+"

Enter the payee information to transfer Brillink internal bank account. Internal bank transfer is immediate and available 24/7.

Note: If you wish to operate payment functions, please turn on "Transfer to third parties" in User Profile.

For detail, please refer to User Profile> User Management.

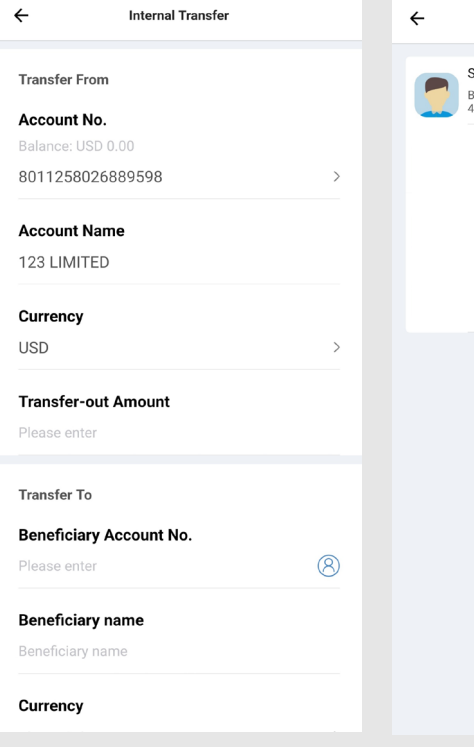

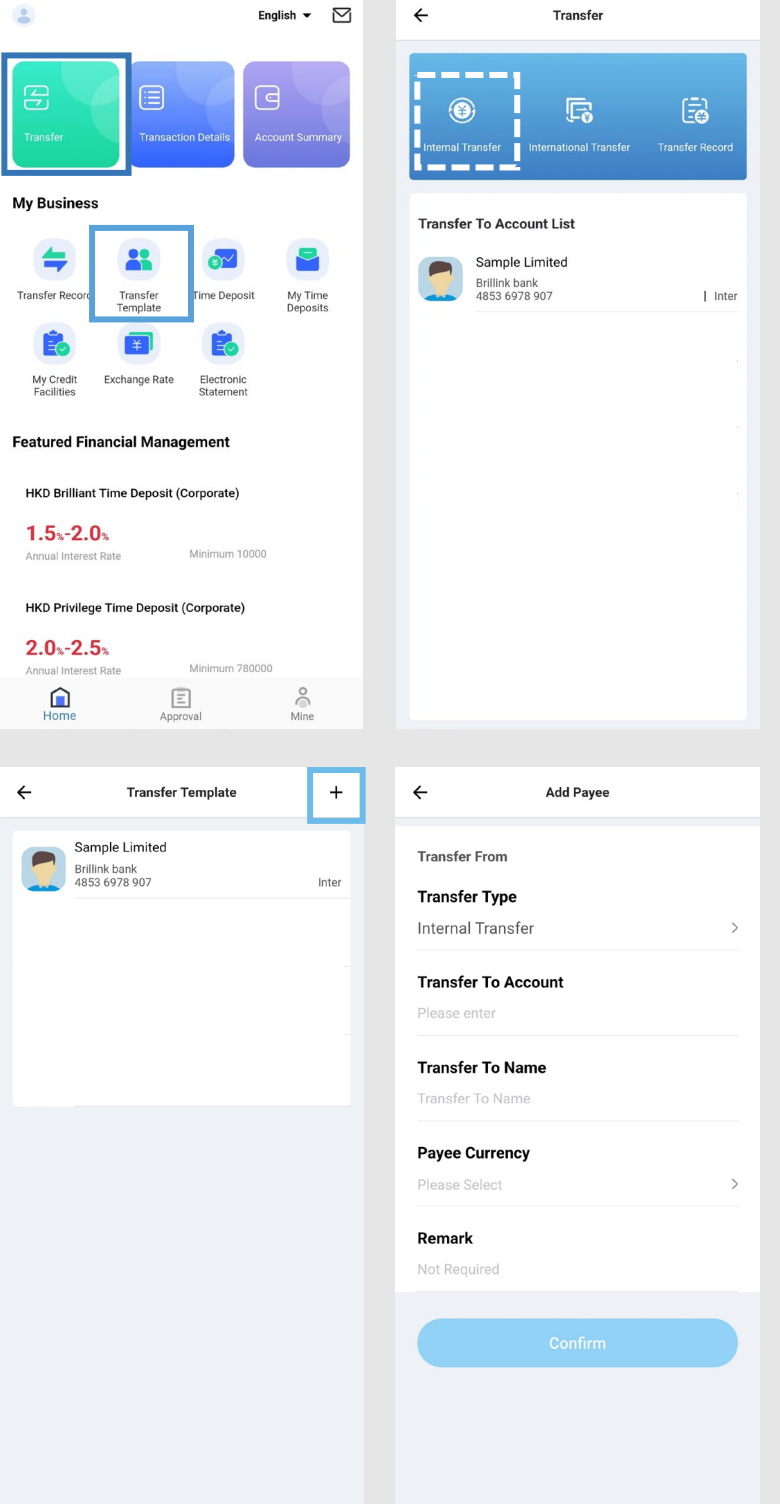

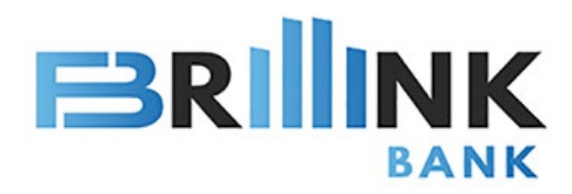

### **International Transfer**

Home> Transfer> International Transfer

Enter payment and beneficiary detail, select fee payment method, then click "Next".

Go to the preview page, confirm the remittance information and click Confirm to complete.

Enter 11-digit SWIFT CODE. If it is 8-digit SWIFT CODE, please add "XXX" at the end. e.g. Enter BRLPKZ22XXX if SWIFT CODE is BRLPKZ22.

Cut-off time for international transfer is [UTC+8] 16:30. Instruction submitted after hours will be processed on the next working day.

Note: Please go to "Approval" to approve the task. Bank will process the payment after approve the task.

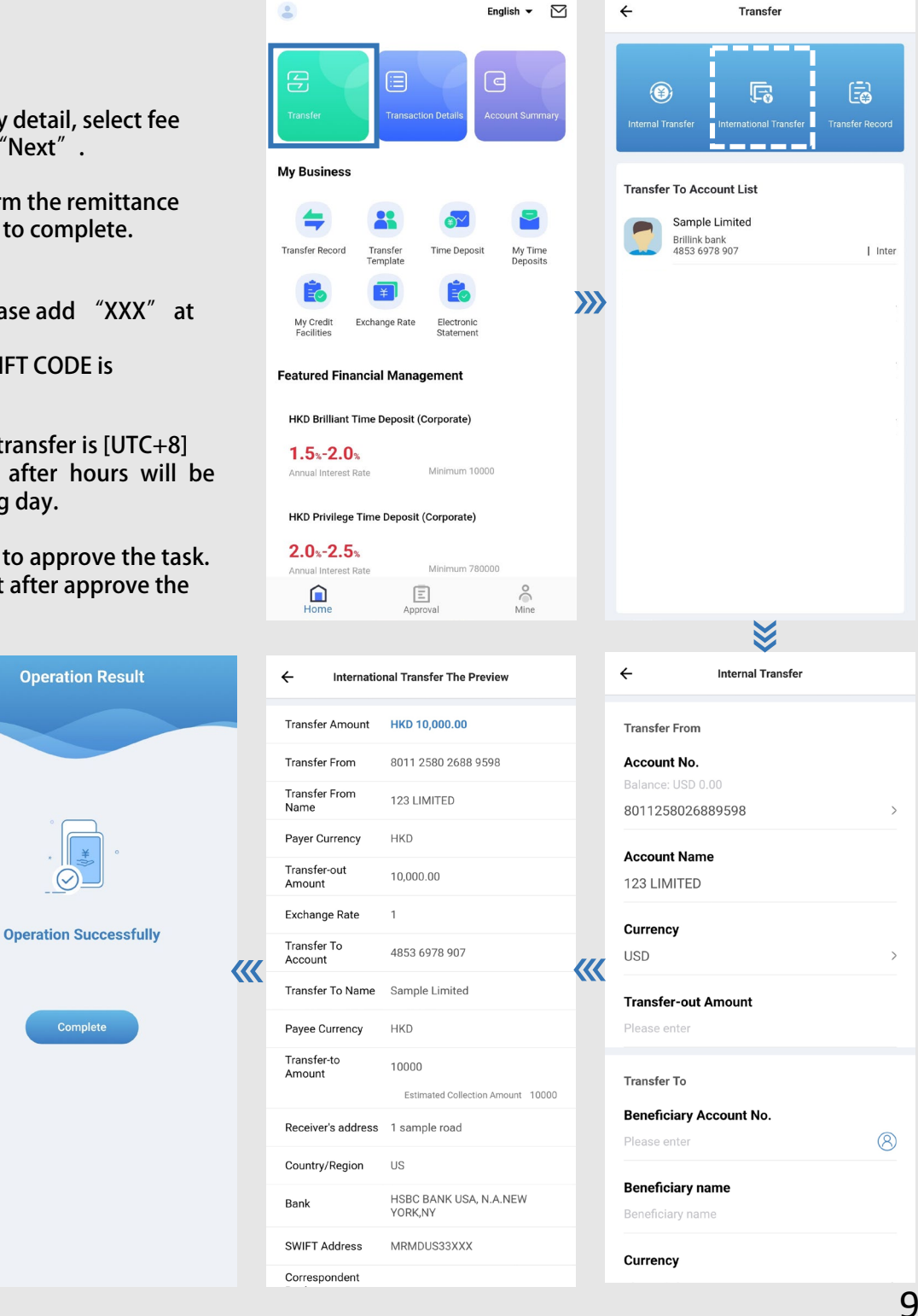

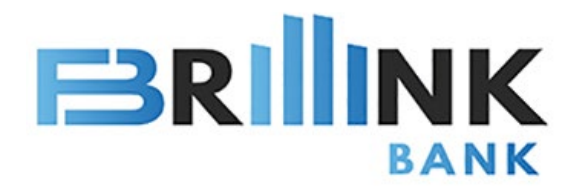

# **Transfer Record**

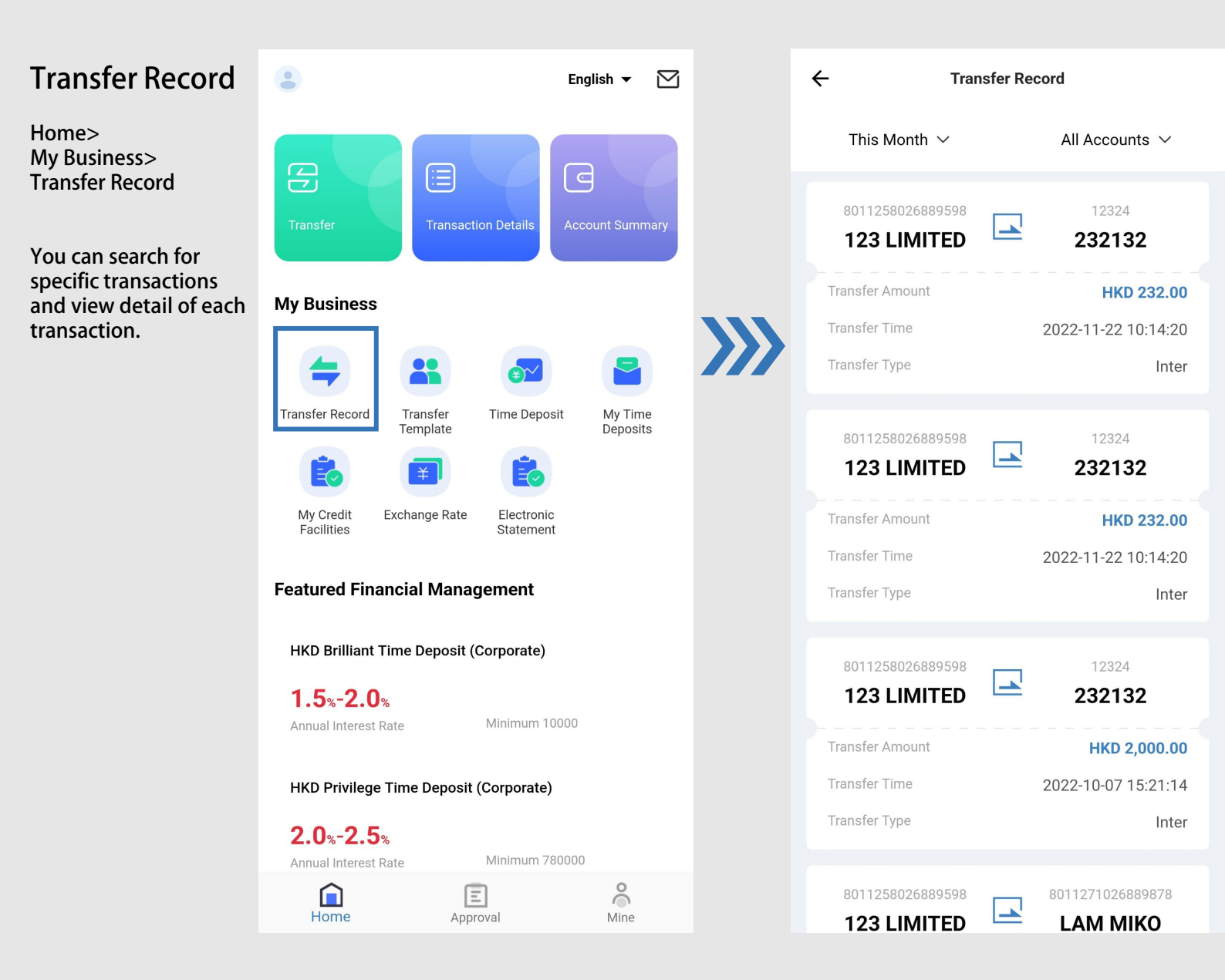

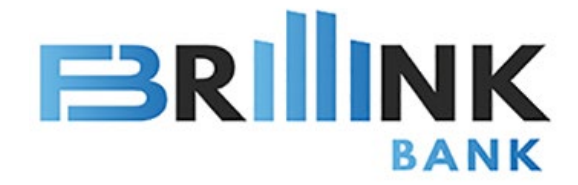

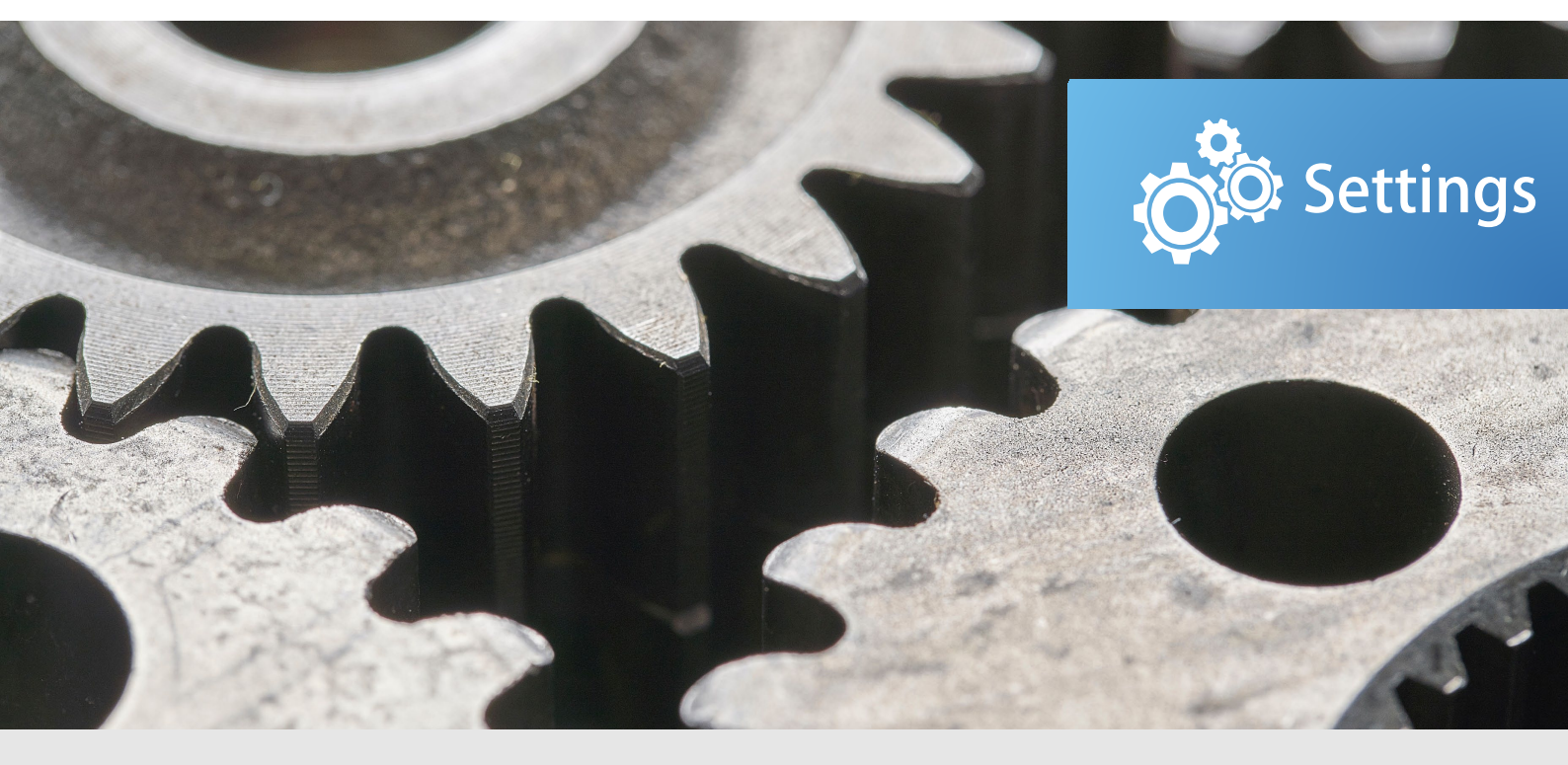

Brillink is committed to provide you safe and secure services.

Simplify your banking process. Save time and focus on your business.

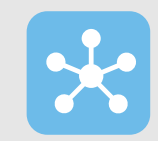

#### **Biometric login**

Biometric login enhances the security and convenience of services and transactions.

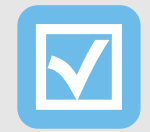

#### Tasks Approval

Manage and approval transactions and enquire transaction history.

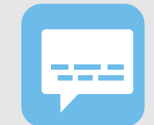

### Password Setting & System Notification

Account password setting and check message.

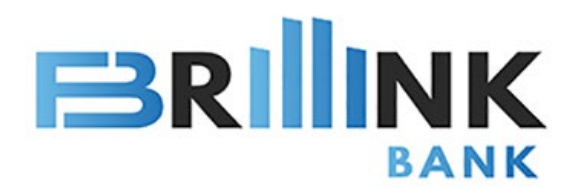

### **Tasks Approval**

#### **Tasks Approval**

Home> Approval> My Pending Tasks

My Pending Tasks show tasks which require approval from an authorized user.

Click "My Pending Tasks" show the task details. You can enter approval comments at the bottom of the page.

Click "Reject" to reject the transaction.

Click "Approve" to confirm the task. System will request for Transaction Password and security code.

Note: All transactions require the Task Approval procedure even if there is only 1 Online Banking User.

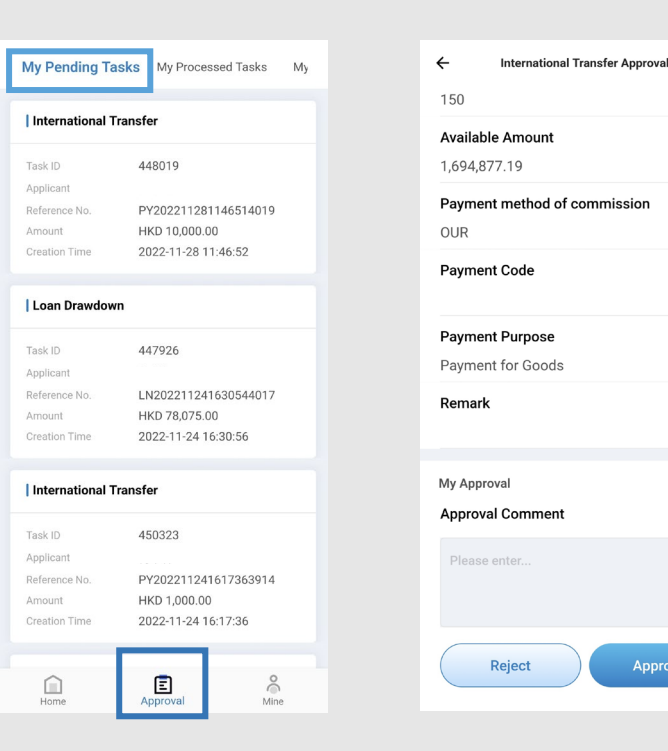

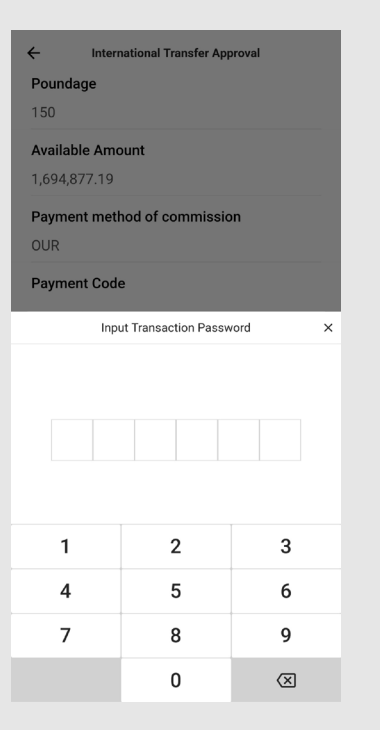

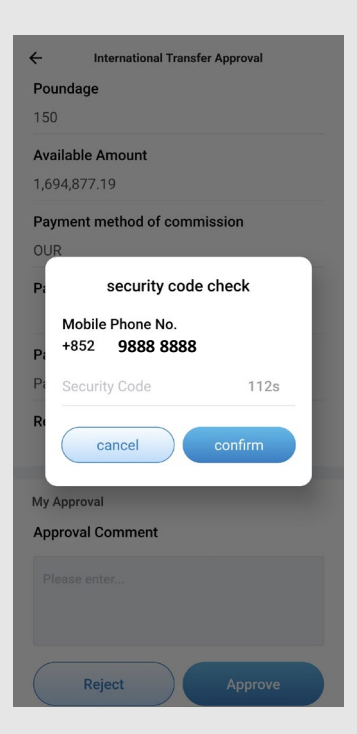

Approve

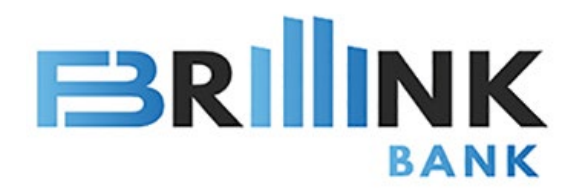

### **Tasks Approval**

### Approval Record

Home> Approval> My Processed Tasks

View approval record. (Table 1)

### Application Tasks

Home> Approval> My Application Tasks

Each User can search and view all submitted transaction status. (Table 2)

**My Processed Tasks** nding Tasks My Applicat International Transfer 437996 Task ID Applicant 樂永晴 Reference No. PY202208231618442617 Amount HKD 232.00 Approval Result Approved 2022-11-22 10:14:20 Approval Time

#### Open Time Deposit

| Task ID         | 441876               |
|-----------------|----------------------|
| Applicant       | 樂永晴                  |
| Reference No.   | IT202209141538052706 |
| Amount          | HKD 10,000.00        |
| Approval Result | Approved             |
| Approval Time   | 2022-11-10 14:38:06  |
|                 |                      |

#### Early Redemption Time Deposit

| Task ID       | 439254        |                        |
|---------------|---------------|------------------------|
| Applicant     | 樂永晴           |                        |
| Reference No. | IT20220914    | 11541522806<br>Table 1 |
| Amount        | HKD 88.888    | .00 Table I            |
| Home          | E<br>Approval | Mine                   |

| My Processed Tas                                                                    | ks My Application Tasks                                                                           |
|-------------------------------------------------------------------------------------|---------------------------------------------------------------------------------------------------|
| International Trans                                                                 | sfer                                                                                              |
| Task ID<br>Applicant<br>Reference No.<br>Amount<br>Approval Result<br>Creation Time | 447998<br>樂永晴<br>PY202211281146514019<br>HKD 10,000.00<br>Pending Approval<br>2022-11-28 11:46:51 |
| Loan Drawdown                                                                       |                                                                                                   |

| Task ID         | 447905               |
|-----------------|----------------------|
| Applicant       | 樂永晴                  |
| Reference No.   | LN202211241630544017 |
| Amount          | HKD 78,075.00        |
| Approval Result | Pending Approval     |
| Creation Time   | 2022-11-24 16:30:56  |

#### International Transfer

| Task ID         | 450302              |         |
|-----------------|---------------------|---------|
| Applicant       | 樂永晴                 |         |
| Reference No.   | PY202211241617363   | 3914    |
| Amount          | HKD 1,000.00        |         |
| Approval Result | Pending Approval    | Table 2 |
|                 | 0000 11 04 16 17 06 | 0       |
| Home            | E<br>Approval       | Mine    |

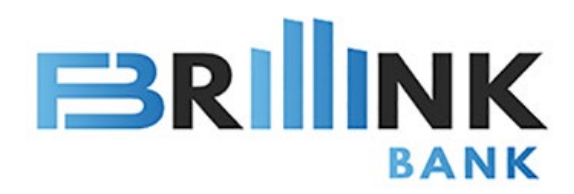

# **Biometric Login**

### Biometric Login

Home> Mine>

Click "Biometric Login", system will require you to register your biometrics. For security reason, you will be asked to enter Login Password.

Please close the APP directly after completion. (Do not press "Safe Exit")

When you open the APP again, you can login to the APP by your biometrics.

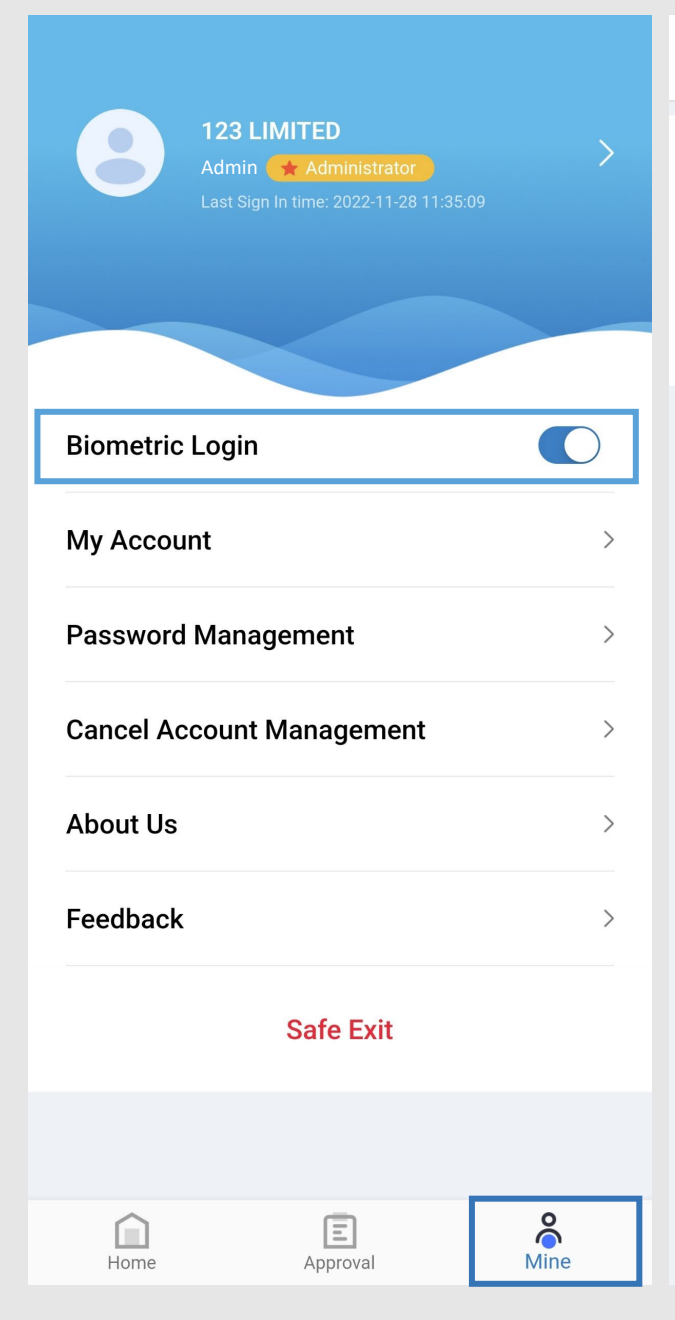

| ÷                                                                                                    | Enable Biometric Login                     |         |  |  |
|----------------------------------------------------------------------------------------------------|--------------------------------------------|---------|--|--|
| For the safety of your funds, please enter your<br>login password to complete your identity<br>verification |                                            |         |  |  |
| Login Passw                                                                                                 | vord                                       |         |  |  |
| The password                                                                                                | should be 8-16 bits,                       | $\succ$ |  |  |
|                                                                                                    |                                            |         |  |  |
| Warm Tips:                                                                                                  |                                            |         |  |  |
| The password shou<br>lowercase letters                                                                      | ld be 8-16 bits, including numbers, upperc | ase and |  |  |
|                                                                                                    | Confirm                                    |         |  |  |
|                                                                                                    |                                            |         |  |  |
|                                                                                                    |                                            |         |  |  |
|                                                                                                    |                                            |         |  |  |
|                                                                                                    |                                            |         |  |  |
|                                                                                                    |                                            |         |  |  |
|                                                                                                    |                                            |         |  |  |
|                                                                                                    |                                            |         |  |  |
|                                                                                                    |                                            |         |  |  |

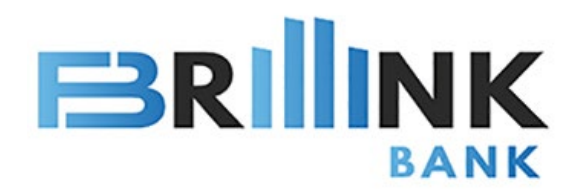

### **Password Management**

#### Password Management **123 LIMITED** Home> Admin 🔶 Administrator Mine> Password Management You can change login password, transaction password and reset your transaction **Biometric Login** password. To change My Account password, you have to enter original password before **Password Management** entering new password. **Cancel Account Management** If you forget transaction password, click About Us "Reset Transaction Password" and system will send Feedback mobile verification code to user reset. Safe Exit The transaction password is 6-digit number. E $\square$

Home

Approval

| ÷                | Password Management |   |
|------------------|---------------------|---|
|                  |                     |   |
| Change Login Pa  | assword             | > |
|                  |                     |   |
| Change Transac   | tion Password       | > |
| Reset Transactio | on Password         | > |

>

>

>

>

>

°

Mine

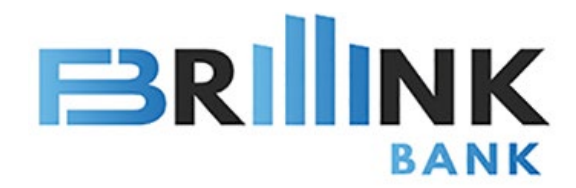

# **System Notification**

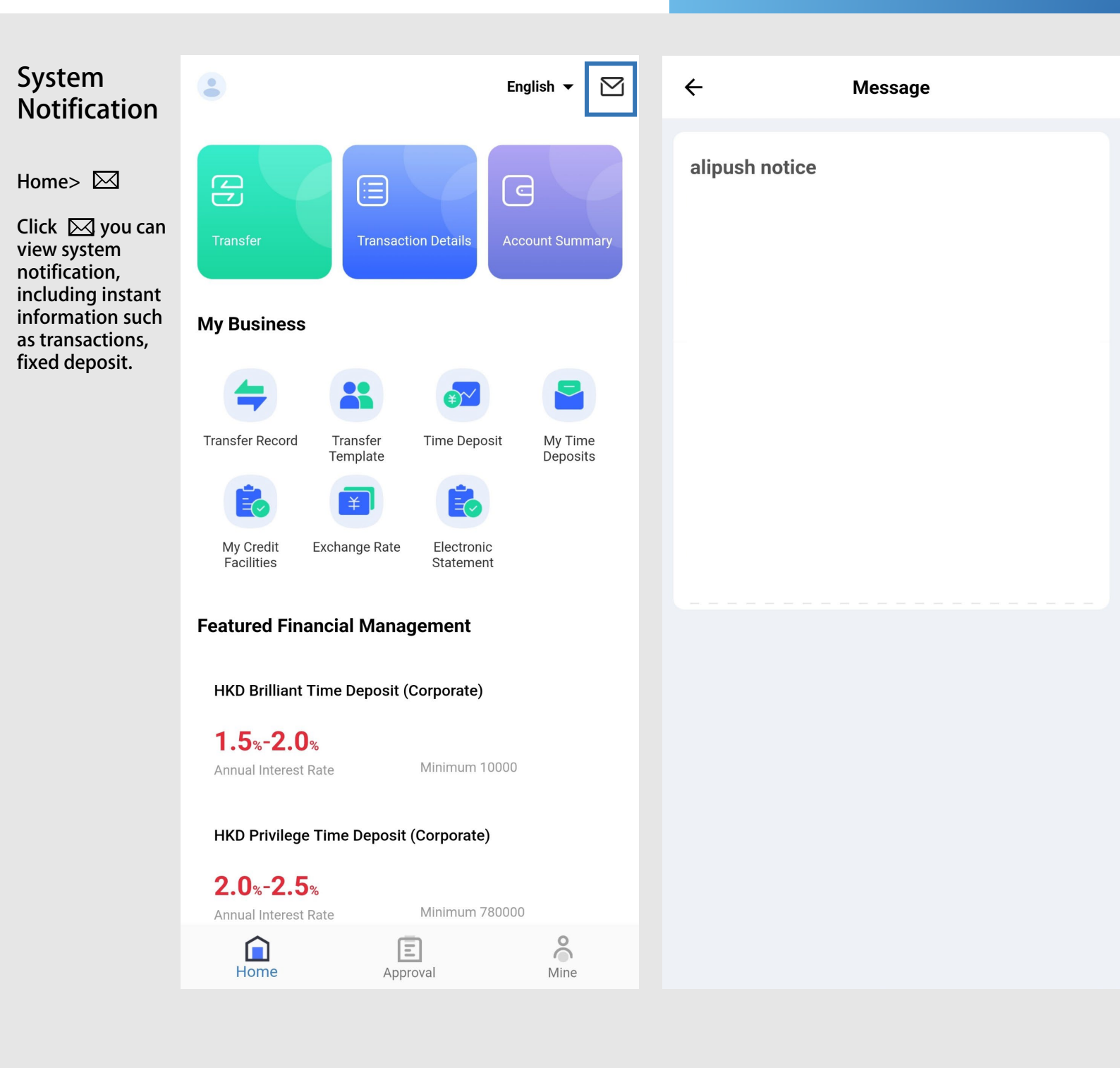

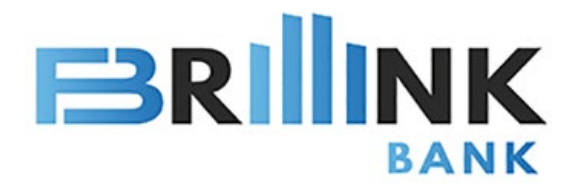

# Thank you for using Brillink Bank!

Brillink is committed to provide better and more convenient mobile banking services. For the security of account, the following features are only available on Online Banking platform:

- User information settings
- Authorization mode management
- Transaction limit settings
- Pre-set transfer templates

Please login to the Online Banking platform <a href="https://corpo.brillinkbank.com">https://corpo.brillinkbank.com</a> complete your setup!